# Mini Portable Reader MPR

MANUAL

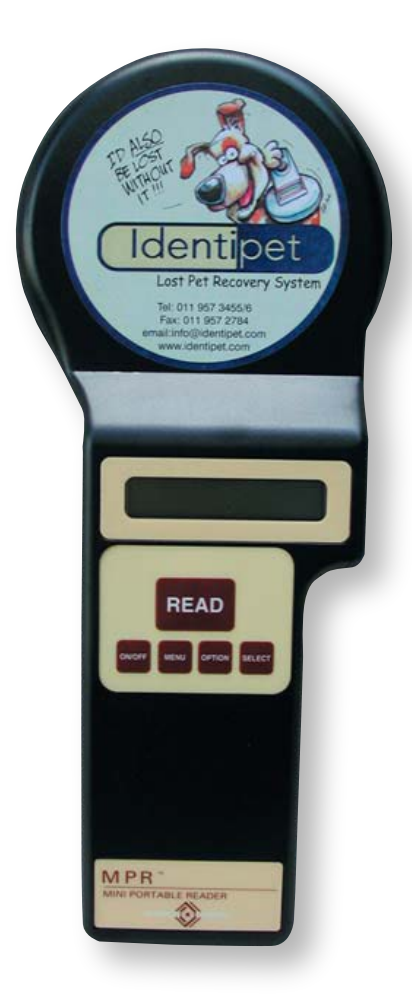

# Identipet

### **Table of Contents**

| 1: General Info | prmation                                        |
|-----------------|-------------------------------------------------|
| 1.1<br>1.2      | Description                                     |
| 1.3             | Electronic Eartags                              |
| 2: Mini Portab  | le Reader (MPR) Basics6                         |
| 2.1             | Preparing For Operation                         |
| 2.2             | Scanning With The Mini Portable Reader          |
| 3: How To Use   | • The Quick Access Function8                    |
| 3.1             | Deleting The Lst ID Code Scanned                |
| 3.2             | The Memory Free Function                        |
| 4: Menu Struc   | ture                                            |
| 5: How To Sto   | re Tag ID Codes & Print Barcode Labels          |
| 5.1             | Storing Tag ID Codes In Reader Memory           |
| 5.2             | Printing Barcode Labels12                       |
| 6: How To Mar   | nage Files and Transfer Data14                  |
| 6.1             | How To Create A New File14                      |
| 6.2             | How To Upload Files To Your Computer or Printer |
| 6.3             | How To Download A Computer File To Your Reader  |
| 0.4             |                                                 |
| 7: How To Tur   | n The Beeper On/Off                             |
| 8: How To Use   | The Search Mode                                 |
| 9: Operating E  | rrors                                           |
| 9.1             | Description                                     |
| 9.2             | Error Messages                                  |

## Table of Contents (continued)

#### Appendices

| Appendix I:   | Specifications                   | 3 |
|---------------|----------------------------------|---|
| Appendix II:  | RS-232 Connections               | 4 |
| Appendix III: | Warranty And Service Information |   |

#### List Of Figures And Tables

| Figure 1:            | The Mini Portable Reader            |
|----------------------|-------------------------------------|
| Figure 2:            | System Configuration                |
| Figure 3:            | Transponder Reading                 |
| Figure 4:            | Optimal Transponder Read Zone       |
| Table 1:<br>Table 2: | Mini Portable Reader: Primary Menus |
|                      |                                     |

# Mini Portable Reader MPR

Model HS 5900L F

Part Number 800-0249-01 Literature Code 619004800

Revised Sept. 2002 Copyright November 1997, Digital Angel Corporation All rights reserved.

INFOdex in a registered trademark of Digital Angel Corporation and MERIAL.

This device involved technology covered by U.S. Patents #4,730,188; 5,041,826; 5,166,676, and 5,211,129

#### 1. General Information

#### 1.1 Description

The Mini Portable Reader is a compact, unit that reads radio frequency (RF) identification (ID) tags. It's simplified menu-based design, providing prompts on a 16-character LCD, allows for easy operation.

The unit is supplied with NICAD battery and 60mA CP and trickle charger.

The device allows you to read and display tag ID codes, store tag ID codes by file or print barcode labels as tag ID codes are scanned. Tag ID codes that have been stored in the reader can later be sent via the serial port to your computer or printer. Contact your computer dealer to obtain an appropriate communications package for use with your computer and the Mini Portable Reader.

You can read approximately 300 tag ID codes before you need to recharge the battery. The memory reader is non-volatile, so tag ID codes are not lost when the battery run low. The device can store 1,000 tag ID codes.

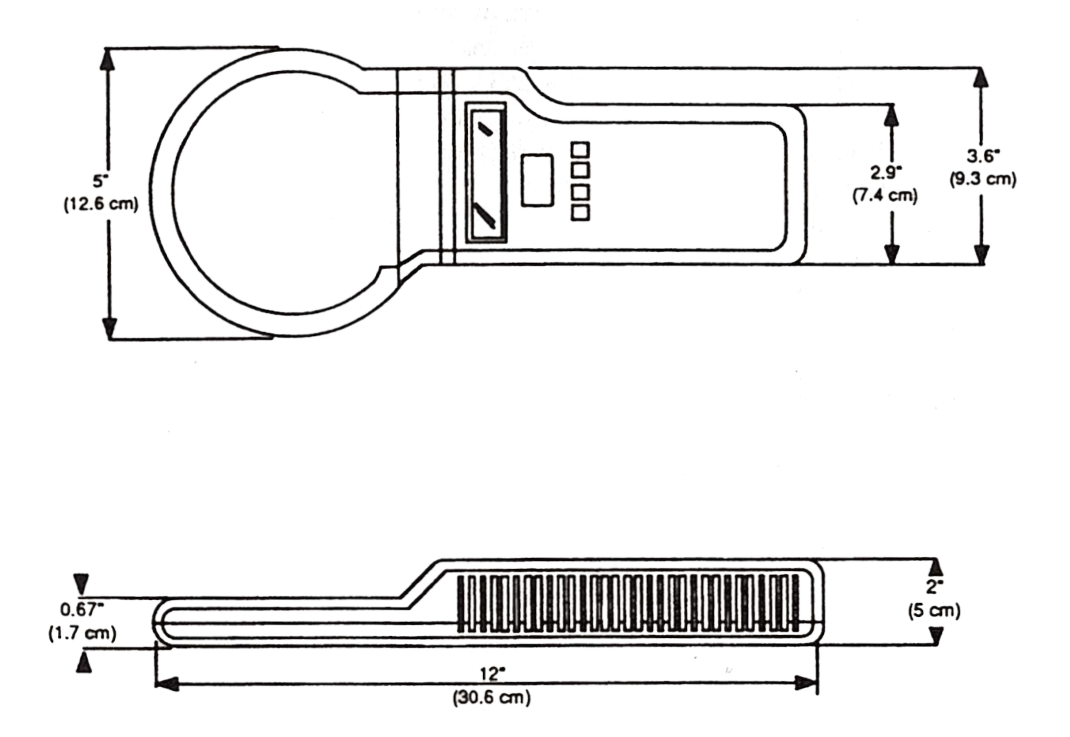

Figure 1: The Mini Portable Reader

#### 1.General Information (continued)

#### 1.2 How RF Identification Works

The Mini Portable Reader generates an electromagnetic field which is used to energize a small, glass-enclosed chip programmed with a unique ID code. The electromagnetic field provides energy needed by the chip to transmit its ID code back to the reader for display, storage, or transfer to another device such as a computer or printer.

The Mini Portable Reader antenna contains two coils: 1) an exciter coil through which current is driven to create an electromagnetic field, and 2) a return-signal receiving coil. The electromagnetic field energizes passive RF transponders (tags) within the read range. The transponder sends the tag ID code back to the receiving coil via a signal modulated between 12.5 and 15.625 kHz. The Mini Portable Reader electronics then amplify the tag ID code, converts it to digital form, decodes it and displays it on the LCD. The exciter operates at a frequency of 125kHz.

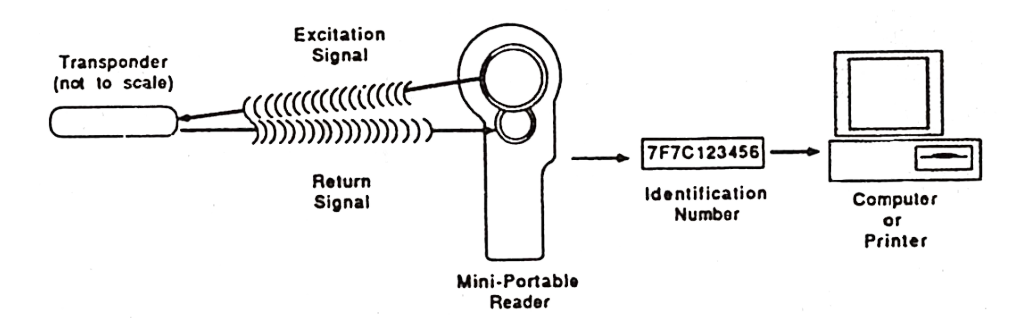

Figure 2: System Configuration

#### 1.3 Considerations In Reading Injectable Transponders Or Electronic Eartags

The maximum distance for reading the transponder (ID tag) depends on the orientation of the transponder with respect to the reader antenna.

The normal read distance for DestronnFearing's 11-mm (small, model TX1400L) injectable transponder is about 10cm (4 inches); for the 20-mm (medium, model TX1410L1) injectable transponder, about 23cm (9 inches); for the 28-mm (large, model TX1408L1) injectable transponder, about 33cm (13 inches). Read distance for the INFOdex electronic eartag will be the same as for the medium injectable transponder (23cm, 9 inches). These read distances are in a benign noise environment with optimal orientation of the transponder to the reader. Ranges will be greater than these distances with newer transponder models.

The Mini Portable Reader detection range is at its greatest when the transponder's long axis is facing toward the reader's antenna (when the end of the transponder's long axis is facing toward the antenna). When the transponder is read from the side (when the transponder's long axis is parallel to the reader's antenna), the best read distance is achieved when the centre of the antenna is not directly over the transponder, but rather to one end or the other. If you don't know the exact location or orientation of the transponder (as when the transponder is injected into an animal), move the antenna over the general area in overlapping circles from different angles until the tag ID code is read.

Since the transponder is energized by an electromagnetic field, large amounts of metal between the reader and transponder will reduce the read range, even to the extent that no tag ID code will be found. Also, if more than one transponder is in the read zone, it is possible that neither will be read or that some loss of reading distance will occur. Computer terminals may also drastically reduce the read range of the reader. If possible, turn these other devices off until you are finished reading tag ID codes, or move away from them while you are reading ID codes.

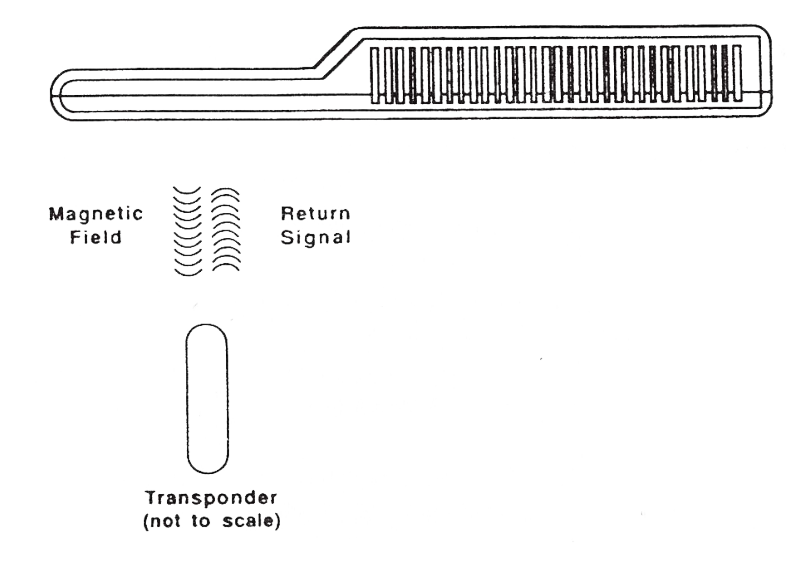

Figure 3: Transponder Reading -End Facing The Reader Antenna For Best Read Range

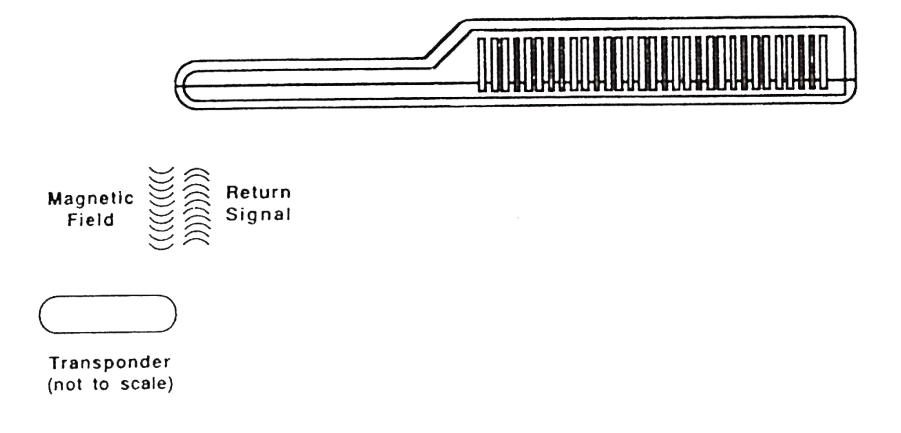

Figure 4: Optimal Transponder Read Zone -Transponder is Parallel To The Reader Antenna

#### 2. Mini Portable Reader Basics

#### 2.1 Preparing For Operation

- 1) Remove the Mini Portable Reader from the shipping package.
- Turn the Mini Portable Reader ON by pressing the ON/OFF button located on the keypad.

The Mini Portable Reader shuts down automatically when left unused for one minute. This feature prolongs the life of the batteries. (The reader will "Beep" twice before shutting itself off.) The reader will have a reduced read range when the battery level drops below approximately 25 percent. The reader may be shut OFF manually by pressing the ON/OFF button.

#### 2.2 Scanning With The Mini Portable Reader

When you first turn on your Mini Portable Reader it will be in the "Tag Read Mode" and will display the following message: READY nn

Where "nn" will be a two digit number representing the file into which you will store ID numbers when the STORE capability is turned on. If the STORE capability is not turned on the display will be:

#### TO SCAN FOR AN ID TAG:

1) Hold down the **READ** button until you have read a tag ID code.

2) When a tag is read, the Mini Portable Reader will beep (if the BEEPER is turned on - see Section 7), and display the number: Example: (With STORE turned <u>OFF</u>) 221967254B
Example: (With STORE turned <u>ON</u>) 221967254B 004 (The "004" indicates that this is the 4th code to be stored in the file.)
3) If no ID code is read, the LCD display message will be: NO ID FOUND

4) To scan successive ID codes - simply press the **READ** button again.

#### 2.2 Scanning With The Mini Portable Reader (continued)

When you read an ID code, the number will stay on the display until the reader shuts itself off (in approximately one minute), or until you press the "read" button again.

When a tag is read, the ID number can be automatically transferred to your computer. In order for the number to be automatically transferred, your computer must be connected to the Mini Portable Reader and must be running compatible software which is in the read-to-receive mode. You may also connect a portable barcode printer to the Mini Portable Reader computer port to print barcode labels with the tag ID code number.

#### 3. How To... Use The Quick Access Function

When you are scanning ID codes with STORE turned on, you can quickly delete the last ID code scanned from memory using the Quick Access mode.

#### 3.1 Deleting the Last ID Code Scanned

| To get to the Quick Access feature, when the display reads  | READY             | nn       |
|-------------------------------------------------------------|-------------------|----------|
| immediately after you have scanned an ID code, or with an   | ID code tag nun   | nber in  |
| the display, press the <b>OPTION</b> key once to access the | DELETE LAST       | ID       |
| function. If you press the <b>OPTION</b> key a second time, | you will reach a  | screen   |
| that says MEMORY FREE; press it a third time to ref         | turn to the Ready | / state. |
| The DELETE LAST ID function will not display if th          | e STORE mode      | is not   |
| turned ON, or if you have not scanned any tags si           | nce turning the   | e Mini   |
| Portable Reader on.                                         |                   |          |

| If you wish to delete the last ID number when DELETE LAST ID is                     |
|-------------------------------------------------------------------------------------|
| displayed, press the <b>SELECT</b> key, which will give you the delete confirmation |
| message - PUSH MENU+SELECT. To actually delete the ID number, press the             |
| MENU and the SELECT keys simultaneously. You will see the message                   |
| DELETING while the deletion is taking place, then the message                       |
| <b>FINISHED!</b> will display momentarily. The display will then move on            |
| to the MEMORY FREE function.                                                        |

#### 3.2 The Memory Free Function

The Memory Free function is a diagnostic tool used by Mini Portable Reader service personnel to determine the memory address of stored ID codes. The information is not relevant to everyday operation of your Mini Portable Reader.

#### 4. Menu Structure

The Mini Portable Reader has three primary menus for selecting operating options and a "Quick Access" function for deleting ID code numbers. These menus are organised as shown in Table 1 on page 10.

From the **Tag Read Mode** (when you are in Tag Read Mode the display reads READY nn MENU key to move from one primarv ), press the **OPTION** key to access the "Quick Access" menu to the next. Press the SELECT key to move to the submenus under each function. Press the primary menu. When you want to exit a particular submenu, press the **OPTION** key once to return to the primary menu function where you started. Pressing the MENU kev repeatedly will then cycle you through the remaining primary menu options.

Use the SCAN MODES MENU to turn the STORE, CONTINUOUS, PRINT BAR-CODE or SEARCH capability on or off. Refer to the following section in this manual for details.

Use the FILE MANAGEMENT menu to create a new file, upload the entire memory or specific file numbers to a computer or printer, download a file from a computer to the Mini Portable Reader memory, or delete all or selected files. Please refer to Section 6, page 14, for more information on these features.

Use the UTILITIES MENU to turn your beeper on or off. Please refer to Section 7, page 20, for more information on this feature.

If you see an error message on the display, please refer to Section 9, page 22 for information.

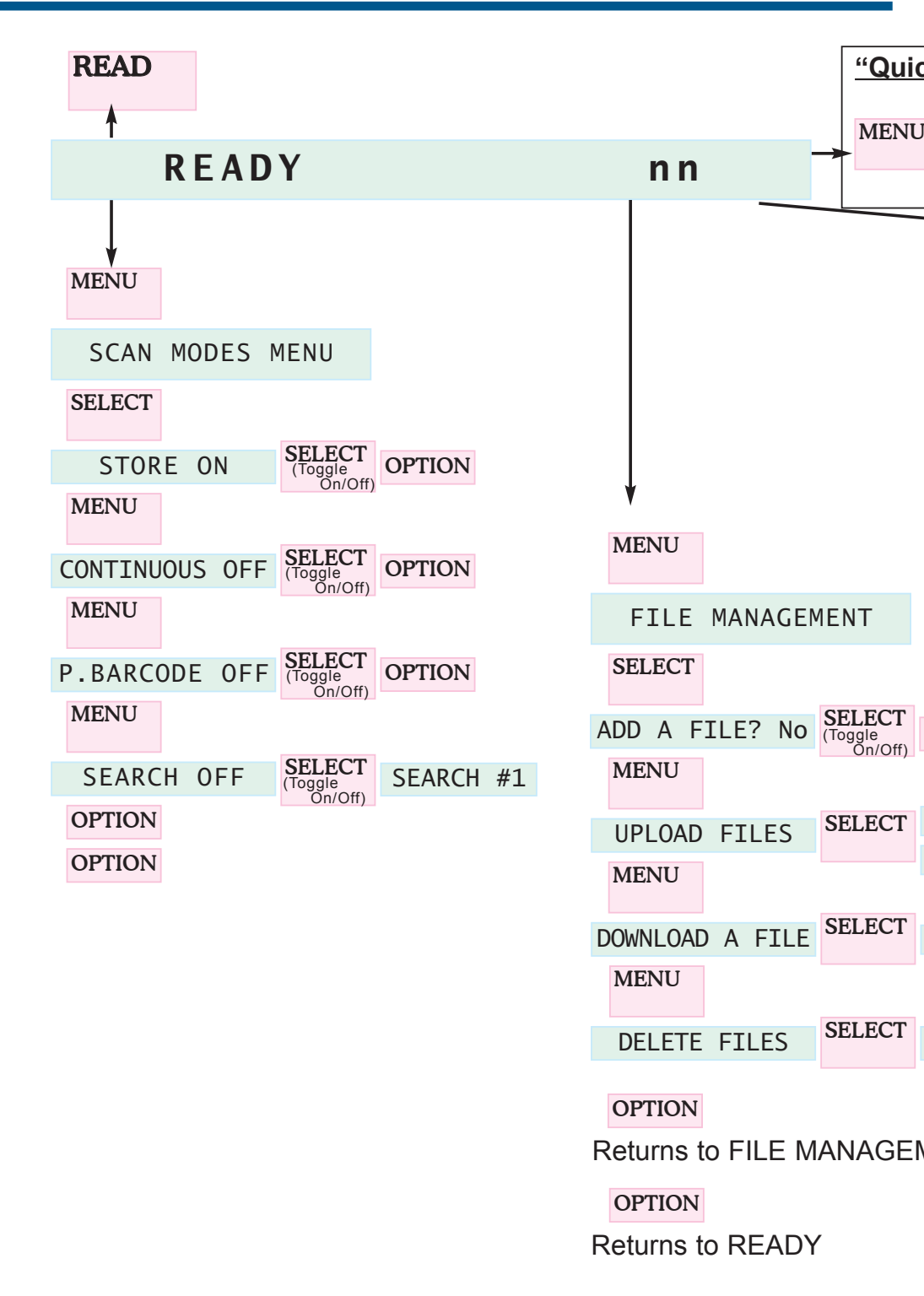

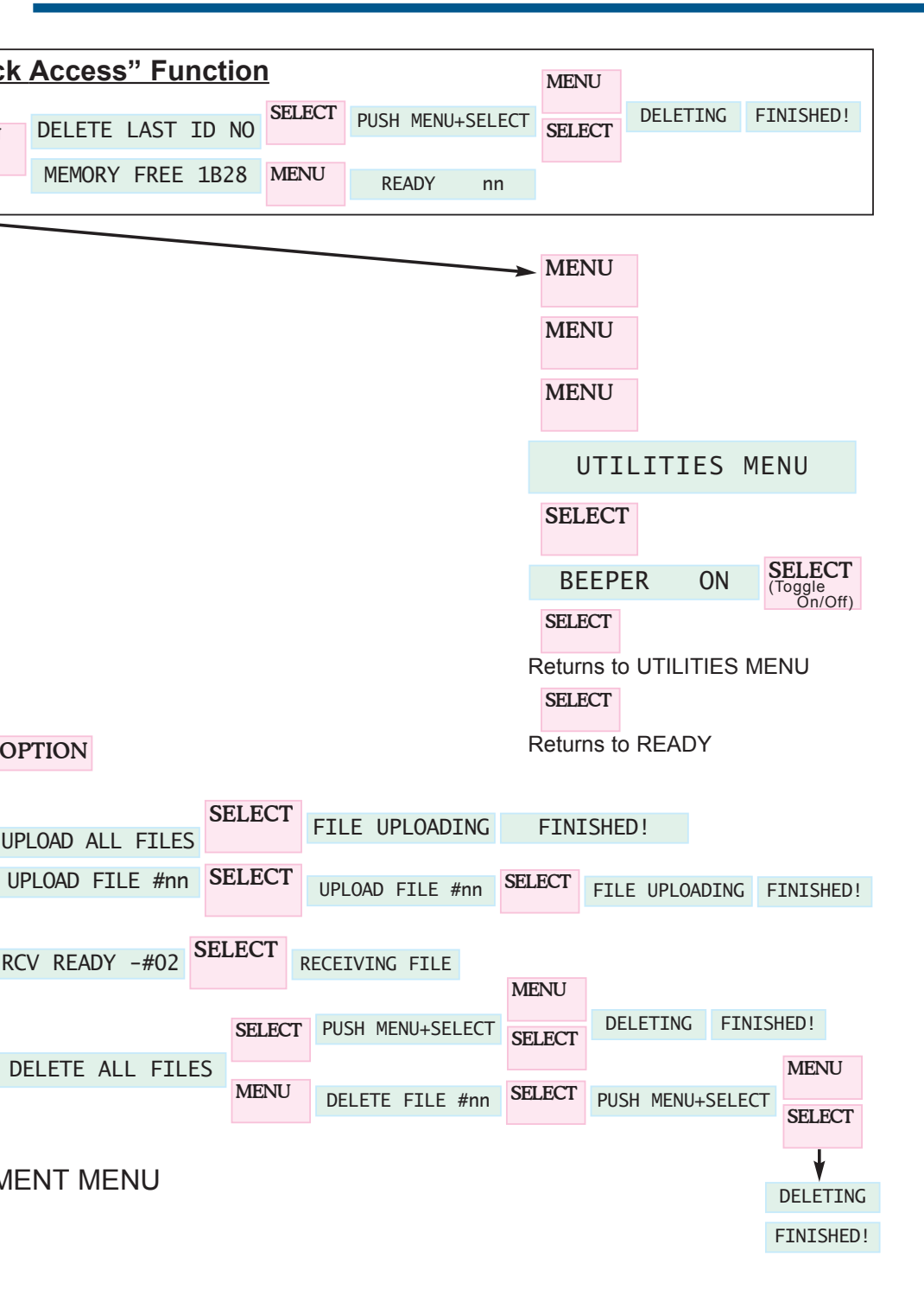

#### 5. How To... Store Tag ID Codes Print Barcode Labels

Use the SCAN MODES MENU to turn on or off the STORE capability for adding tag ID codes to the reader memory and to access the PRINT BARCODE feature.

#### 5.1 Storing Tag ID Codes In Reader Memory

Use this mode when you wish to scan a tag ID code and store it in the Mini Portable Reader's memory. You might use this mode when you are loading or transferring animals or reading animal ID codes in the field, and you want to store ID codes in the reader's memory until you get back to your computer or printer.

When STORE is on, tag ID codes are displayed and then stored in a designated file. To add a new file, see Section 6, page 14. You can create and use up to 99 files. The first file you use will automatically be number 1. At least one ID code must be stored within a file number in order to create a subsequent file. You can store a total of 1,000 ID numbers in the reader's memory, but no more than 399 tag ID codes in one file. You may wish to write down into which file you store a group of tag ID codes. (e.g. by herd or date).

#### 5.2 Printing Barcode Labels

Use this mode when you wish to connect your Mini Portable Reader to a barcode printer to print a barcode label of each tag ID code as it is scanned. You might use this mode to create labels for blood samples or other samples taken from your animals.

The Mini Portable Reader is compatible with the Barcode Blazer portable barcode printer manufactured by Cognitive Solutions, Model PD 1520 UE. Use a DB9 cable with two male ends to connect your Mini Portable Reader to the barcode printer. The cable should be a straight-through type (not a null-modem cable).

In order for the barcode printer to operate properly, a string of control characters must be sent from the Mini Portable Reader with each tag ID code. If the Mini Portable Reader is connected to a computer rather than a barcode printer and PRINT BARCODE is ON, the extra characters will appear on the computer input as extraneous "garbage". Turn PRINT BARCODE to "OFF" when downloading ID tag codes to your computer.

#### 5.2 Printing Barcode Labels (continued)

**MENU** To get to the PRINT BARCODE option from the Tag Read Mode, press once to bring you to the SCAN MODES MENU, then press SELECT once. then MENU twice. When you enter the PRINT BARCODE option it will press display its state, which will be either OFF, meaning no control string is used, or ON, meaning the control string is added to each tag ID code. To toggle the PRINT SELECT BARCODE option between ON and OFF. press the button. Press the **OPTION** key once to return to the SCAN MODES MENU or press the MENU button to cycle back through the other submenus.

#### 6. How To... Manage Files Transfer Data

The FILE MANAGEMENT menu allows you access to functions to add and delete files and control the transfer of data to or from a computer. To access these SELECT functions from FILE MANAGEMENT, press the key to access the first ADD A FILE? **MENU** feature then press the key successively to UPLOAD FILES cycle to the other three features in succession: DOWNLOAD A FILE DELETE FILES and a fourth press of the ADD A FILE? MENU key will return you to the first function You OPTION kev from any of these functions to return to FILE may also press the MANAGEMENT directly or to jump from any display item to the next higher item in the menu hierarchy (See Table 1).

#### 6.1 How To... Create A New File

Use the ADD A FILE? function when you want to store the next tags you scan in a file seperate from tags you've already scanned. To start the new file - when <u>ADD A FILE?</u> is displayed, press the <u>SELECT</u> key. If the last file opened is still empty, the unit will not allow you to create a new file.

**NOTE:** If you have created 99 files without deleting any, when you reach file #99 the reader will not accept any additional files. If you attempt to scan tag ID codes in an additional file, you will ERASE THE DATA in the last file and start a new file beginning with the last tag ID that was scanned.

If a new file is successfully started, all new tags will go into this new file until you either turn off the STORE option or create a new file.

#### 6.2 How To... Upload Files To Your Computer Or Printer

Use the UPLOAD FILES function when you want to copy tag numbers to a computer from the reader's memory. Sending tag numbers with this function will not erase them; to delete the numbers from memory, you will need to use the function DELETE FILES seperately.

Before beginning to upload, connect the reader to your computer with a suitable cable (See Appendix II for cable connection information). To begin the upload process when UPLOAD FILES is displayed, press the SELECT key. If the reader's memory is empty (no tags have been scanned with the STORE option on), the display will remain at UPLOAD FILES. If one or more files do contain data, the unit will allow you to specify whether you want to upload all files or just one particular file.

| <u>TO U</u> | JPLOAD ALL FILES                                                          |
|-------------|---------------------------------------------------------------------------|
| 1) F        | Press the SELECT key at the UPLOAD FILES display.                         |
| 2) 7        | Then press the SELECT key again at the UPLOAD ALL FILES dis-              |
| þ           | blay.                                                                     |
| IF YO       | OU WANT TO UPLOAD ONLY A PARTICULAR FILE                                  |
| 1) F        | Press the MENU key at the UPLOAD FILES display and the                    |
| r<br>[      | number of the most recently created file will be displayed, i.e.          |
| 2) F        | Press the MENU key repeatedly until the reader display has cycled         |
| С           | down to the file number you want to upload.                               |
| 3) V        | When you have reached the desired file(s), press the <b>SELECT</b> key to |
| S           | send the file(s) to your computer.                                        |
| After       | pressing the <b>SELECT</b> key to upload your selection,                  |
| F]          | ILE UPLOADING display briefly during the time the data is being sent by   |
| the re      | eader to your computer. When the uploading is complete, the message       |

#### 6.2 How To... Upload Files To Your Computer Or Printer (continued)

|     | FINISHED!    | will | l display momentarily, then the display will return to |
|-----|--------------|------|--------------------------------------------------------|
| the | UPLOAD FILES | ŝ    | function.                                              |

#### NOTE:

The **FINISHED!** message means only that the reader has sent the requested files; it does not guarantee that the computer has received them properly. You should verify that your computer has saved the files successfully before deleting the corresponding files on the reader.

#### 6.3 How To... Download A Computer File To Your Reader

Use the DOWNLOAD A FILE function to copy a batch of tag ID codes from your computer into the reader's memoryy. The tag ID code numbers downloaded will be placed into the most recently opened file.

#### **TO DOWNLOAD A FILE**

1) Cycle to the DOWNLOAD A FILE selection in FILE MANAGEMENT.

2) Press the SELECT key.

- 3) If the maximum number of 99 files have already been opened and the last one has data in it, the unit will reject your attempt to download with the message FILE SPACE FULL! which will display momentarily; the display will then revert to the function DOWNLOAD A FILE. If the reader can receive data, the message RCV READY - #nn is displayed, where "nn" is the number of the file into which the downloaded data will be stored.
- When the reader begins receiving data from the host computer, the message <u>RECEIVING FILE...</u> will display and will remain until the data reception is finished.
- 5) If the file transfer is completed successfully, the message

FINISHED!will be displayed momentarily. The display will thenreturn to theDOWNLOAD A FILEselection.

#### 6.3 How To... Download A Computer File To Your Reader (continued)

 If the amount of data transferred from the host exceeds the reader's memory capacity, downloading will be stopped and the message

FILE FULLwill momentarily display. The display will then returnto theDOWNLOAD A FILEselection.

#### NOTES:

- A. When a command is entered on the computer that the MPR does not recognize, the reader will send back the message "Z" to your computer. This will not affect the memory of your computer.
- B. If the command "X" is entered via your computer, it will ERASE THE MEMORY IN THE MINI PORTABLE READER.
- C. If the command "T" is entered via your computer, it will **LOCK UP THE MINI PORTABLE READER.** To return your reader to normal operating mode you must turn the unit off.

#### 6.4 How To... Delete Files

Use the DELETE FILES function to free up memory space by deleting files of ID tag numbers that you no longer need.

#### TO DELETE A FILE

- 1) Cycle to the DELETE FILES selection in FILE MANAGEMENT.
- Press the SELECT key.
   If one or more files contain data, the unit will allow you to specify whether you want to delete all files or just one particular file.
- 3) If you want to <u>delete only a particular file</u>, at the <u>DELETE ALL FILES</u> display, press the <u>MENU</u> key and the number of the most recently created file will be displayed <u>DELETE FILE #nn</u>. Press the <u>MENU</u> key repeatedly until the reader display has cycled down to the file number you want to delete.

Note: After the messageDELETE FILE #01appears, the nextMENUkey press will return you toDELETE ALL FILES

- After you have reached your desired selection, DELETE ALL FILES or DELETE FILE #nn, press the SELECT key, which will yield the delete confirmation message PUSH MENU+SELECT.
- 5) To delete the data in the file(s), press the MENU and SELECT keys simultaneously. You will see the message DELETING... while the deletion is taking place, then the message FINISHED! will display momentarily.
- If you have deleted all files, the display will return to DELETE FILES
   If you have just deleted only one file and more files remain, the display will return to DELETE ALL FILES.

#### 7. How To... Turn The Beeper On/Off

The UTILITIES MENU item gives you access to a function which lets you turn the beeper on and off. When the beeper is on, the Mini Portable Reader emits an audible beep every time a tag ID code is read.

#### TO TURN THE BEEPER ON AND OFF:

| 1) | At the UTILITIES MENU display, press the SELECT key once.                    |
|----|------------------------------------------------------------------------------|
| 2) | To toggle the beeper between ON and OFF, press the SELECT key.               |
| 3) | Press the <b>OPTION</b> key once to return to the <b>UTILITIES MENU</b> dis- |
|    | play.                                                                        |
| 4) | Press the MENU key once to return to READY nn                                |

#### 8. How To... Use The Search Mode

The SEARCH mode gives you the capability to search for a specific ID code within the files you have created. When the SEARCH mode is activated, if, while you are scanning ID codes, the beeper sounds twice, you have scanned a code that is directly stored in the unit's memory within the file you selected in the SEARCH mode.

To use the SEARCH mode with the Mini Portable Reader, you must have both STORE and SEARCH activated.

#### TO USE THE SEARCH MODE:

| 1) | From the READY nn display, press the MENU key once                           |
|----|------------------------------------------------------------------------------|
|    | to cycle to the SCAN MODES MENU display.                                     |
| 2) | Press the SELECT key once.                                                   |
|    | The display will read STORE ON.                                              |
| 3) | Press the MENU key three times.                                              |
|    | The display will read SEARCH OFF                                             |
| 4) | Press the SELECT key once.                                                   |
|    | The display will read SEARCH #01 This indicates that as you                  |
|    | scan ID codes, the search will be in File #1 for matching ID codes that have |
|    | previously been scanned. The reader will beep twice if a matching ID code    |
|    | is found in File #1. Press the SELECT key to cycle to the File # you wish    |
|    | to search                                                                    |
| 5) | Press the OPTION key once to return to the SCAN MODES MENU                   |
|    | display                                                                      |
| 6) | Press MENU the key three times to return to READY nn.                        |

7) Repeat the above steps to begin a new search in a different file number.

#### 9. Operating Errors

#### 9.1 Description

The operating errors described below are errors that can occur during operation of the Mini Portable Reader. These errors cause an error message to be displayed and at the same time the reader sounds three beeps. Fix each error condition as described below. All messages are displayed for about 1 second.

#### 9.2 Error Messages

| LOW BATTERY  | This message is a warning that the battery has been<br>discharged down to about 25% of its capacity and<br>should be replaced soon. After this message, the<br>left-most character of the display will blink until the<br>battery has been replaced.                                                                                     |
|--------------|----------------------------------------------------------------------------------------------------|
| MEMORY ERROR | A memory error has occured. Depending on the problem, a file or all of memory may be unusable. If possible, dump the memory to a computer or printer to maintain a record. This message indicates an error in the file - if this message occurs again after switching the reader off and then on again, please consult your distributor. |
| MEMORY FULL  | There is no more room in the memory to store tag ID codes. You will need to clear ID codes which are no longer used to make room in the reader's memory for additional ID codes to be stored. If necessary, send some ID codes to your computer or printer and then clear them from the reader's memory.                                 |
| SHUTDOWN     | This message is displayed just before the system<br>shuts down due to a low battery. The memory<br>maintains stored information even when the battery                                                                                                    |

is fully charged.

#### 9.2 Error Messages (continued)

#### SYSTEM RESET

If there is a memory error on power-up, all stored ID codes and menu selections established by the user are lost, and the system is reset (options return to default settings). You will need to re-select any options you had previously set. Static shock to the reader could cause this condition.

### Appendix I: Specifications

| Operating Frequencies: | Scanner exciter frequency of 125 kHz.<br>Transponder response frequencies of 12.5 and 15.625 kHz |                                                                                   |  |
|------------------------|--------------------------------------------------------------------------------------------------|-----------------------------------------------------------------------------------|--|
| Reading Speed:         | 120 msec maximum.                                                                                |                                                                                   |  |
| Normal Read Distance:  | TX1400L:<br>TX1410L1:                                                                            | 10 cm<br>23 cm                                                                    |  |
| Compatibility:         | Reads Destron<br>transponders                                                                    | ■Fearing 125 kHz and 400 kHz                                                      |  |
| External Outputs:      | RS-232 serial<br>D-9 connector<br>9600 bps,<br>no parity<br>8 databits<br>one stop bit           | (Female).                                                                         |  |
| Display:               | 16-character Lo<br>0.52 cm charao                                                                | CD<br>cter height.                                                                |  |
| Memory Size:           | 1,000 ID codes                                                                                   | 3                                                                                 |  |
| Batteries:             | Two 9-volt alka<br>Typical reading<br>(Cycle time of 3                                           | line batteries.<br>Is before replacement: 300.<br>3 seconds on and 8 seconds off) |  |
| Operating Ranges:      | Temperature:<br>Humidity:<br>Shock:                                                              | 0 to 50 °C<br>10 - 90% (non condensing)<br>20 g.                                  |  |
| Dimension:             | 30.6 cm L x 12                                                                                   | .6 cm W x 5 cm H                                                                  |  |
| Weight:                | 0.7 kg                                                                                           |                                                                                   |  |

#### Appendix II: RS-232 Connections

#### Description

The Mini Portable Reader uses a 9-pin "D" connector to interface with computers and printers. It is a socket-type connector that is commonly used for RS-232 interfaces. The following table shows the connections are also shown for a common 25-pin connector found on many computers and printers. The cable is sometimes referred to as a null-modem cable.

#### Table 2 RS-232 Connections

| Reader<br>RS-232<br>Pin # | RS-232<br>Abbr. | RS-232<br>Name | Reader<br>Signal<br>Direction | Computer<br>25-pin DTE<br>Pin # | Computer<br>9-pin DTE<br>Pin # |
|---------------------------|-----------------|----------------|-------------------------------|---------------------------------|--------------------------------|
| 2                         | RD              | Receive Data   | Output                        | 3                               | 2                              |
| 3                         | TD              | Transmit Data  | Input                         | 2                               | 3                              |
| 5                         | Grnd            | Ground         | None                          | 7                               | 5                              |